## 2024年度 翌年度登録の手順

## (2024年3月末までにできること)

## 1 正規競技者登録

(1)団体年度更新で翌年度(2024年度)に更新

年度更新 > 翌年度(2024年度)を選択し、団体年度更新を行う

| 競技者管理         |   | 年度更新 ホーム > 年度更新                     |
|---------------|---|-------------------------------------|
| ○ 競技者登録       | > | 翌年度(2024年度)団体年度更新                   |
| :             | > | 2024年度に登録する場合は「団体年度更新」ボタンを押下してください。 |
| ○ 年度更新        | ~ | ※登録した場合は登録料が発生します。(有償団体のみ)          |
|               |   | 登録ステータス                             |
| ○ 今年度(2023年度) |   | 登録年度:翌年度(2024年度) 未登録                |
| ○ 翌年度(2024年度) |   | 団体年度更新                              |

(2) 同じ画面の"翌年度(2024年度)更新対象競技者一覧"に 2023年度の競技者が未登録で一覧表示される

更新したい競技者をチェックして「競技者年度更新」を行う

|                                     |                                                                                           | 101。 第2期12月期6月期                                 | 年度に登録が無い競技者は想                      | 該者登録から登録                      | を行ってください。                               |                               |                       |                               |                       |              |
|-------------------------------------|-------------------------------------------------------------------------------------------|-------------------------------------------------|------------------------------------|-------------------------------|-----------------------------------------|-------------------------------|-----------------------|-------------------------------|-----------------------|--------------|
| フィルター<br>性別                         | 学種                                                                                        |                                                 | 学年                                 |                               | 更新对象航技区分                                |                               |                       |                               |                       |              |
| 全て                                  | ~ 全て                                                                                      |                                                 | ~ 全て                               |                               | 絞り込みたい競技を                               | 選択してく                         | ください                  |                               |                       |              |
|                                     |                                                                                           |                                                 |                                    |                               |                                         |                               |                       |                               |                       |              |
| ✓ 選択                                | ②選択<br>競技者借号 氏名漢字                                                                         | 氏名力ナ                                            | 氏名ローマ学                             | (11년)<br>1년38년                | )<br>生年月日                               | 。<br>学種                       | ر<br>چي               | 局終整保年度                        | 更新対                   | 象鼠           |
| 🗾 選択                                | ②選択<br>發技者番号 氏名漢字                                                                         | 氏名力ナ                                            | 氏名口一マ字                             | े <u>१९</u> ४३)               | <br>生年月日                                | å₩<br>0                       | 94 <sup>(</sup>       | 局終登録年度<br>①確認                 | 更新対                   | 象競!<br>飛い    |
| <ul><li>✓ 選択</li></ul>              | 2週択            服技者曲号         氏名洪字           00100703         辺川先所                         | 0<br>氏名力ナ<br>735 154                            | 氏名ローマ字<br>AKTA R41 R1              | 0 (12.11) <sup>0</sup><br>.41 | 全年月日<br>2005/05/06                      | क्षस<br>भव्य                  | 2<br>840<br>0         | 星終登録年度<br>①確認<br>2023         | 更新対<br>競泳<br><b>ご</b> | 漁 談 :<br>飛 : |
| <ul> <li>✓ 選択</li> <li>✓</li> </ul> | (2週択<br>服装者番号         氏名決字           (0000203         送川発祥           0217403         二二半人 | 。<br>氏名カナ<br>215 15 (1)<br>(1) よ(1)<br>(1) よ(1) | EGローマ字<br>AKTA RAI KI<br>FOC KOLTA | 0 (82) 0<br>(82) 9.<br>9.     | <u>生年月日</u><br>2005/05/56<br>2005/05/10 | ₩₩ <sup>0</sup><br>₩₽.<br>₩₽. | 940 <sup>0</sup><br>2 | 最終登録年度<br>①確認<br>2023<br>2023 | 更新対<br>競泳<br>マ<br>マ   | (集蔵)<br>飛い   |

(3) 登録申請の翌年度(2024年度)から該当競技者を登録申請する

| 翌年度                  | (2024年度)                 | 団体申請               |             |          |              |              |                |    |
|----------------------|--------------------------|--------------------|-------------|----------|--------------|--------------|----------------|----|
| 2024年度の団(<br>申請を行う場合 | 本申請が未申請です。<br>は、団体申請も申請が | 対象に含まれます。          |             |          |              |              |                |    |
| 甲請ステー?<br>未申請        | 9ス<br>翌年度の               | 申請が無い場合            |             |          |              |              |                |    |
| 翌年度                  | (2024年度)                 | 登録済み               | 競技者一覧       |          |              |              |                |    |
| 登録済みの競技              | 酒の一覧です。申請                | したい競技者を選           | 尺し、申請する競技区分 | 分を確認の上「申 | 靖」ボタンを押下してく; | ださい。         |                |    |
| フィルター<br>性別          |                          | 学種                 | 7           | 年        | 登録済          | み競技区分        |                |    |
| <b>*</b> ↓ ∞         | 年度の登録申請                  | 全て                 |             | 全て       | - 絞り込        | しみたい競技を      | 選択してくださ        | 0  |
| 申請                   |                          |                    |             |          |              |              |                |    |
| 2 選択                 | 2登録申請親技者を選<br>競技者番号      | 択<br>氏名漢字          | 氏名力ナ        | ○〕<br>性別 | <br>生年月日     | 。<br>学種      | 。<br>学年<br>①確認 | 競泳 |
|                      | 54010501                 | ster i cân         | 647.0456    | N        | 2015/04/05   | πE           | 2              |    |
|                      | 7217403                  | $\pm \pi \simeq 3$ | F1 (25      | N        | 2000/03/10   | <u></u> =    | 5              |    |
|                      | 5555242                  | 白豆 金谷              | 2/6 55      | 4        | 2005/03/15   | $\pi \Sigma$ | 9              |    |

翌年度(2024 年度)申請情報に間違いがなければ<u>申請実行</u>を行う 今年度登録済み競技者一覧 翌年度に"翌"と表示される (4) エントリー画面に競技者が表示される

## 2 エントリー競技者登録

(1)団体年度更新で翌年度(2024年度)に更新

年度更新 > 翌年度(2024年度)を選択し、団体年度更新を行う(正規登録と同様)

(2) エントリー用登録一覧から更新する競技者の「競技者番号」と「生年月日」をメモする

| エントリ           | 一用登録               | -* 潤一             | ム > 親技者一覧 | ミ > エントリー用登録一覧  |           |            |            |         |                      |       |       |
|----------------|--------------------|-------------------|-----------|-----------------|-----------|------------|------------|---------|----------------------|-------|-------|
| 今年度            | 登録済み               | 競技者一賢             | ŝ         |                 |           |            |            |         |                      |       |       |
| 今年度また<br>変更、削除 | は翌年度登録済<br>は詳細面面より | みのエントリー用<br>行えます。 | 登録競技者の一   | 覧です。競技者の行をクリッ   | クすることで詳細  | 情報を参照できま   | <b>.</b>   |         |                      |       |       |
| フィルター<br>性別    |                    | 学種                |           | 学年              |           | 翌年度        |            |         | 活動規                  | 技区分   |       |
| 全て             |                    | · 全て              |           | · 全て            |           | · 全て       |            |         | 絞り込                  | しみたい場 | (技を選) |
| -18 AB         | HAR FREEDOM R      |                   |           |                 |           |            |            |         |                      |       |       |
| 御訳             | 鼓技者排行              | 。<br>             |           | () 氏名ローマ字       | 0 0<br>住知 | ↓<br>生年月日  | )<br>#16   | 。<br>学年 | 77 <del>(</del> 6.1) | 型697  | み競技   |
|                |                    |                   |           |                 |           |            |            |         |                      | 菜冰    | 飛込    |
|                | 0197507            | あれ 業時             | we the    | KIPTING RELIGIO | 77        | sam/as/sc  | λ.#        | 1       |                      | 0     |       |
|                | 0570055            | ell III           | 485 774   | TA CODA NACIO   | 51        | 2000/11/26 | æ.47       | 2       |                      | 0     |       |
|                | 60140155           | P. F. 915.        | 2453-222  | VENAGE A REFER  |           | ana gang m | <b>☆</b> ◎ | 2       |                      | 0     |       |
|                | 100.00000          | 2005 (2010)       | to us     | KARANA MARLES   |           | 2002/11/06 | ₩-)        | 1       |                      | 0     |       |
|                | 6404000            | 四平 沈林             | starba    | MELLIC OF DERMI | π         | o.aof()/pc | 80         | 1       |                      | 0     |       |

(3) 競技者登録 > エントリー用登録 を選択し、「競技者番号検索」で

メモした「競技者番号」と「生年月日」を入力して検索

| 金録団体情報     登録団体情報 | エントリー用登録 ホーム > 競技              | 者登録 > 正規登録            |
|-------------------|--------------------------------|-----------------------|
| 競技者管理             | 競技老悉早龄委                        | <b>亲<b>扶</b>老登绿碇河</b> |
|                   | * 競技者番号が分かる場合は、登録対象者の          | 日本水泳連盟に初めて登録          |
| ○ 正規登録            | 競技者番号を入力し「検索」ボタンを押下<br>してください。 | 入力し「登録確認」ボタン          |
| ○ エントリー用登録        | 競技者番号                          | 競技者情報<br>必須 氏名漢字(姓)   |
| :三 競技者一覧          | → 総須 競技者番号                     | 競泳                    |
| C 年度更新            | > 1234567                      | 必須 氏名力ナ(姓) 🧿          |
|                   | 必須 生年月日                        | 1901                  |
| 登録費管理             | 年/月/日 日                        | 必須 性別                 |
| @ 登録費照会           | 検索                             | ● 男 ○ 女               |
| ① 登録申請     ③      | >                              | 登録確認                  |

(4) 一覧から該当エントリー用競技者の行を押下

| ○ 正規登録     |   | 登録対象の競打 | 枝者を確認し、行 | 「をクリックして  | 登録に進ん | .でください。    |                 |                           |
|------------|---|---------|----------|-----------|-------|------------|-----------------|---------------------------|
| ○ エントリー用登録 |   | 登録対象の競打 | 支者が存在しない | 1場合、競技者番  | 号を正しい | か確認してください  | .) <sub>o</sub> |                           |
| ≔ 競技者一覧    | > |         |          |           |       |            |                 | 絞                         |
| C 年度更新     | > | 競技者番号。  | 氏名漢字 💲   | 氏名力ナ 🔅    | 性另    | 生年月日 🔅     | 最終登録年度          | 最終所属団体                    |
| 登録費管理      |   | 0406884 | 岡本 栄二    | オカモト エイシッ | 男     | 1960/03/12 | 2023            | 第二区分競泳:倉敷・日<br>エントリー区分競泳: |

(5)登録年度から"翌年度(2024年度)"を選択して登録

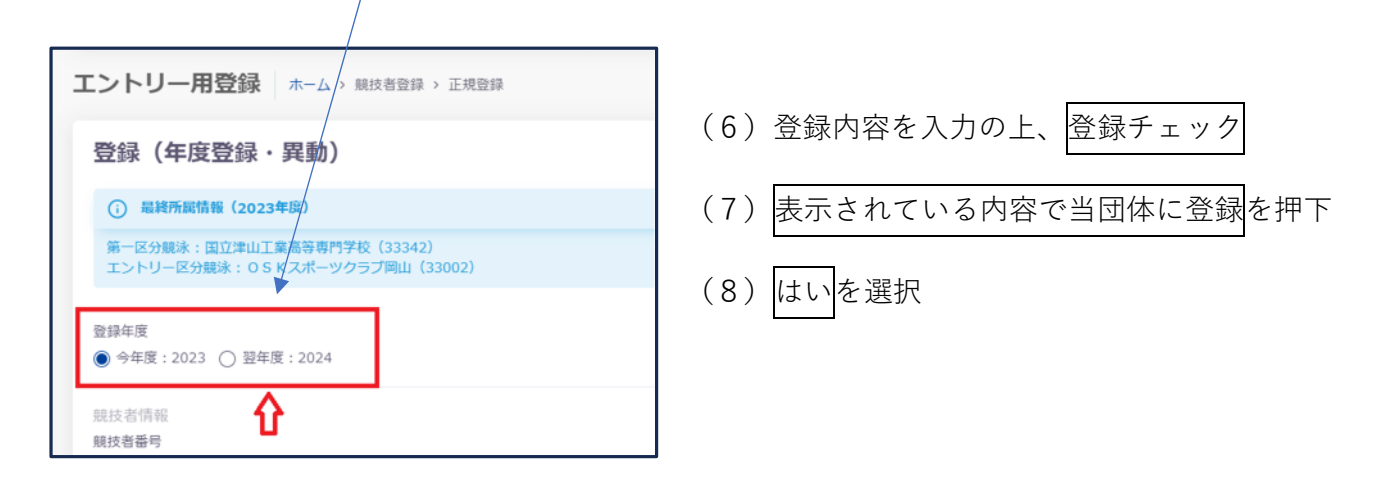

詳細については、マニュアル p31、 p 23 を参照ください。